## SCHNELLSTART brainLight,

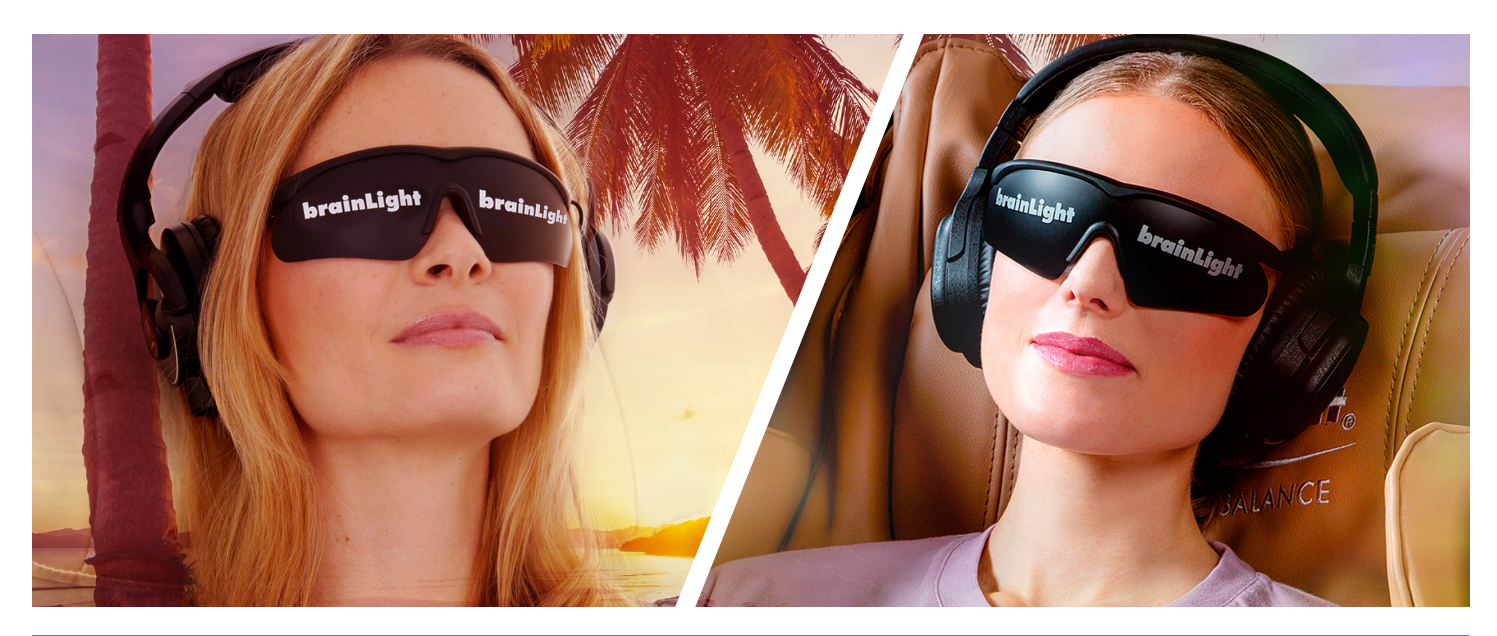

Danke, dass Sie unsere brainLight App nutzen. Nachfolgend finden Sie einige kurze Informationen, die Ihnen den Einstieg erleichtern.

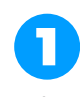

Um die brainLight App bestmöglich nutzen zu können, benötigen Sie die Software auf Ihrem Mobilgerät, eine Visualisierungs-Brille, Kopfhörer, ev. einen Massagesessel und Ihre Sessions. Sessions sind Licht- und Tonprogramme, die Sie in der App abspielen und gesondert erwerben können.

## Die App selbst ist für das iPhone und das iPad verfügbar. Sie ist auf beiden Geräten identisch, weshalb diese Anleitung für beide Geräte gültig ist.

Unsere Software finden Sie im App-Store unter dem Suchbegriff "brainLight".

Unter <u>station.brainlight.de</u> bzw. <u>mobil.brainlight.de</u> erhalten Sie unsere beiden brainLight App Sets und weitere Programmblöcke.

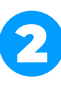

Ihr Mobilgerät wird Ihnen, sobald Sie die App das erste Mal öffnen, zwei Pop-Up-Fenster präsentieren.

Im ersten können Sie den Zugriff der App auf Ihre Mediathek steuern, im zweiten geht es um den Zugriff auf die Bluetooth-Funktion.

Stimmen Sie dem Zugriff auf die Bluetooth-Funktion bitte unbedingt zu. Ohne diesen können die Visualisierungs-Brille und die Kopfhörer keine Verbindung zu Ihrem Mobilgerät aufbauen.

Wenn Sie darüber hinaus den Zugriff auf Ihre Mediathek erlauben, können Sie auch eigene Musiktitel innerhalb der App abspielen.

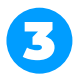

Sobald Sie alle Freigaben getätigt haben, können Sie Ihr brainLight Erlebnis beginnen.

Um Ihnen den Einstieg in die Bedienung so einfach wie möglich zu machen, finden Sie in der App unter dem Info-Button verschiedene Rubriken, die interessante Zusatzinformationen enthalten. In der rechten Rubrik ist auch ein Erklärvideo eingebettet, das die Bedienung der App ausführlicher beschreibt.

Wir empfehlen Ihnen, zuerst das Video anzusehen und danach mit der ersten brainLight-Anwendung zu starten.

Jetzt sind Sie startklar. Falls Sie noch genauere Informationen wünschen, können Sie gerne auf der zweiten Seite weiterlesen.

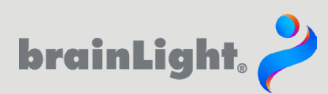

Auf dieser Seite finden Sie noch detailliertere Informationen zu den drei Themen des Handouts. So finden Sie sich noch besser in der brainLight-Welt zurecht.

Die brainLight App ist sowohl für das iPhone als auch für das iPad identisch. Die Massagefunktion ist allerdings nur für die iPad-Version verfügbar. Um Ihre Sessions inklusive Brille und Massagesessel verwenden zu können, stellen Sie bitte in den Einstellungen (hier das Zahnradsymbol) den Schieberegler von Mobil auf Sessel.

Das Aussehen der App verändert sich und Sie haben jetzt Zugriff auf Ihre gekauften Sessions, die Visualisierung und Massage enthalten.

Um Ihre Visualisierungs-Brille zu bestellen oder auch um neue Sessions zu kaufen besuchen Sie bitte unseren Online-Shop unter

## station.brainlight.de / mobil.brainlight.de

Dort können Sie zwischen zwei Paketen wählen (Abb. 1) und erhalten auch Zugriff auf neue Programmblöcke (Abb. 2).

Innerhalb der App können Sie übrigens auf der Startseite jederzeit die verfügbaren brainLight-Programme einsehen, wenn Sie den Programmkatalog-Button 🗟 klicken.

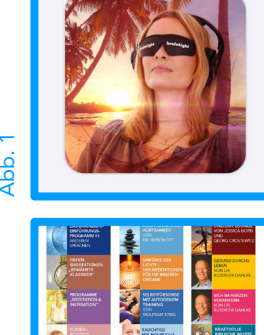

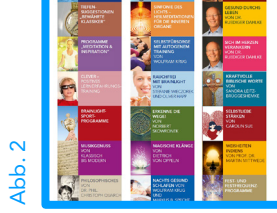

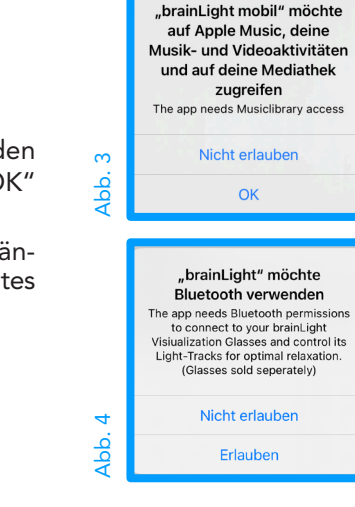

Wählen Sie bitte nach dem Start der App in den beiden Pop-Up-Fenstern für den Zugriff auf die Mediathek (Abb. 3) und die Bluetooth-Funktion (Abb. 4) jeweils "OK" aus.

Falls Sie sich hier bereits für "Nicht erlauben" entschieden hatten und das jetzt ändern möchten, können Sie die Erlaubnis auch im Einstellungsmenü Ihres Mobilgerätes jederzeit nachträglich gewähren.

Im Informationsbereich der App finden Sie zwei Rubriken, die Ihnen verschiedene Informationsmöglichkeiten rund um die brainLight-Welten bieten.

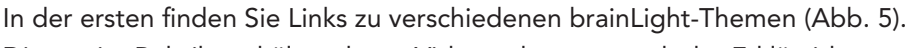

Die zweite Rubrik enthält mehrere Videos, darunter auch das Erklärvideo zur Bedienung dieser App. Zusätzlich finden Sie hier Anleitungen zum Umgang mit den In-Ear und Over-Ear Kopfhörer (Abb. 6).

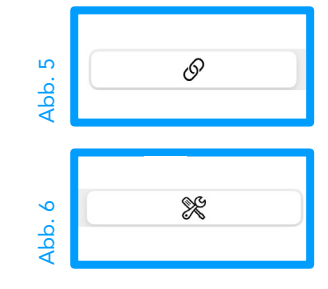

Viel Spaß mit der brainLight App. Ihr **brainLight**-Team

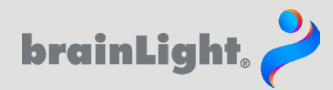